# How to regenerate feedback summary with Scribe new prompt

| 1        | Vavigate to <u>htt</u>                                                                         | <u>ps://hea</u>    | rback.me               | e/event-v              | iew/       |                |             |                 |           |          |
|----------|------------------------------------------------------------------------------------------------|--------------------|------------------------|------------------------|------------|----------------|-------------|-----------------|-----------|----------|
| Events ' | View                                                                                           |                    |                        |                        |            |                |             |                 |           |          |
|          |                                                                                                | Pro p              | olan                   |                        |            |                |             |                 |           | •        |
|          | Enter text to search events                                                                    |                    |                        |                        |            |                |             |                 |           |          |
|          | Event Name                                                                                     | Event<br>Organiser | Start<br>Date/Time     | End Date/Time          | Event Text | Focus<br>Words | QRcode      | Allow<br>Photos | Allow Qns | Tu<br>Oi |
|          | Best Lame Joke of the<br>Year<br>( <u>3 entries, 3 mins)</u>                                   | Test               | 2025-01-09<br>09:46:00 | 2025-01-13<br>09:46:00 |            |                | Personalise |                 | 2         | •        |
|          | <ul> <li>Ignite Integrate Shape:</li> <li>StoryTelling</li> <li>(0 entries, 0 mins)</li> </ul> | Test               | 2024-04-29<br>15:15:00 | 2024-05-06<br>18:00:00 |            |                | Personalise |                 | 2         |          |
|          | M Manhaire Desert                                                                              |                    | 2025 01 07             | 2025-01-00             |            |                |             |                 |           |          |

# 2 Click "OD" to edit the event configuration

#### **Events View**

|                                                                         | Pro                | plan                   |                        |            |                |             |                 |           |
|-------------------------------------------------------------------------|--------------------|------------------------|------------------------|------------|----------------|-------------|-----------------|-----------|
| Enter text to search events                                             |                    |                        |                        |            |                |             |                 |           |
| Event Name                                                              | Event<br>Organiser | Start<br>Date/Time     | End Date/Time          | Event Text | Focus<br>Words | QRcode      | Allow<br>Photos | Allow Qns |
| Best Lame Joke of the<br>Year<br>(3 entries, 3 mins)                    | Test               | 2025-01-09<br>09:46:00 | 2025-01-13<br>09:46:00 |            |                | Personalise |                 | 2         |
| Ignite Integrate Shape:<br>StoryTelling<br>( <u>0 entries. 0 mins</u> ) | Test               | 2024-04-29<br>15:15:00 | 2024-05-06<br>18:00:00 |            |                | Personalise |                 | 2         |
| A Mentoring Penort                                                      |                    | 2025 01 07             | 2025 01 00             |            |                |             |                 |           |

3

For example, the current Prompt for this feedback is to provide a detailed on these areas: timing, delivery and clarify.

|   | To allow re-recording of audio<br>feedback                                                                  |                                                                                                    |
|---|----------------------------------------------------------------------------------------------------|----------------------------------------------------------------------------------------------------|
|   | To allow participant to download own voice recording                                                        |                                                                                                    |
|   | To allow text input feedback                                                                                |                                                                                                    |
|   | To enable Storify Show for Event                                                                            | Disabled                                                                                                    |
|   | To use custom prompt                                                                                        |                                                                                                    |
|   | Custom Prompt to process each entry's text.                                                                 | Just for your reference, this is the prompt for the Joke. You are Summy the joke apalyst.<br>Analyse this as a joke. Provide a detailed critique on these areas: timing of punchline, delively,<br>clarity, Based on these areas, give a rating from 0 to 10 (10 being the best) in the form<br>[jokescore:n] where n is the rating. Do not use any profanity and any profanity in the joke will<br>be low rating. Write this as a analysis as a report to the performer with the rating at the start<br>and either congratulation if the jokescore is 7 and more or words of improvement if is the<br>lesser than 7. It should be somewhat stringent to get 8 or more verbatim |
|   | To AI process what is in photo                                                                              |                                                                                                    |
| 3 | Custom Prompt to process each<br>entry's image input.<br>Turn on Process Photos above to<br>use this prompt |                                                                                                    |

**4** Goto the Feedback summary view

| Feedback                           |      |      |      |   |
|------------------------------------|------|------|------|---|
| Events:                            | <br> | <br> | <br> |   |
| Best Lame Joke of the Year by Test |      |      |      | ~ |
| Submit                             |      |      |      |   |
| Julia                              |      |      |      |   |
|                                    |      |      |      |   |
|                                    |      |      |      |   |
|                                    |      |      |      |   |
|                                    |      |      |      |   |
|                                    |      |      |      |   |
|                                    |      |      |      |   |

#### 5

#### View of the feedback

|   |                     | corresponding rating based on the criteria you ve outlined.         |                |
|---|---------------------|---------------------------------------------------------------------|----------------|
| 2 | 2025-01-09 01:51:10 | [jokescore:6]                                                       | <u>Details</u> |
|   | DEL                 | Dear Performer,                                                     |                |
|   |                     | Thank you for sharing your comedic work with me for analysis.       |                |
|   |                     | I have carefully considered the joke you presented and have         |                |
|   |                     | evaluated it based on the timing of the punchline, delivery, and    |                |
|   |                     | clarity.                                                            |                |
|   |                     | Timing of Punchline: The timing of the punchline in this joke is    |                |
|   |                     | quite straightforward. The setup is brief, and the punchline        |                |
|   |                     | follows immediately after the question, which is a common           |                |
|   |                     | structure for a classic one-liner. This quick delivery ensures that |                |
|   |                     | the audience does not have to wait too long for the payoff,         |                |
|   |                     | which is a positive aspect of the joke's timing.                    |                |
|   |                     | Delivery: Delivery is a bit more challenging to critique without    |                |
|   |                     | having seen or heard the joke performed live. However,              |                |
|   |                     | assuming a standard delivery, the simplicity of the joke allows     |                |
|   |                     | for a wide range of potential deliveries. The effectiveness of the  |                |
|   |                     | delivery would largely depend on the performer's emphasis on        |                |
|   |                     | the word "foot" and their ability to convey the pun with a sense    |                |
|   |                     | of timing and rhythm.                                               |                |
|   |                     | Clarity: The joke is clear and easy to understand. It relies on the |                |
|   |                     | double meaning of the word "foot," which is both a unit of          |                |
|   |                     | measurement and a part of the body. The audience can quickly        |                |
|   |                     | grasp the pun without the need for further explanation, which       |                |

#### At the Event View, Click "۞□" to update the prompt criteria.

| Events \ | /iew                                                                    |                    |                        |                        |            |                |             |                 |           |           |
|----------|-------------------------------------------------------------------------|--------------------|------------------------|------------------------|------------|----------------|-------------|-----------------|-----------|-----------|
|          |                                                                         | Pro                | olan                   |                        |            |                |             |                 |           | •         |
|          | Enter text to search events                                             |                    |                        |                        |            |                |             |                 |           |           |
|          | Event Name                                                              | Event<br>Organiser | Start<br>Date/Time     | End Date/Time          | Event Text | Focus<br>Words | QRcode      | Allow<br>Photos | Allow Qns | Tui<br>Oi |
|          | Best Lame Joke of the<br>Year<br>(3 entries, 3 mins)                    | Test               | 2025-01-09<br>09:46:00 | 2025-01-13<br>09:46:00 |            |                | Personalise |                 | 2         | •         |
|          | Ignite Integrate Shape:<br>StoryTelling<br>( <u>0 entries, 0 mins</u> ) | Test               | 2024-04-29<br>15:15:00 | 2024-05-06<br>18:00:00 |            |                | Personalise |                 | 2<br>2    | •         |
|          | Ph. Montoring Danast                                                    |                    | 2025 01 07             | 2025 01 00             |            |                |             | _               |           |           |

### **7** Update th Prompt criteria to include "Originality".

| Default Photo  | User's events to enable photo by default             |                                                                                                    |
|----------------|------------------------------------------------------|----------------------------------------------------------------------------------------------------|
| Add Feedback   | To allow backend adding of<br>feedback               |                                                                                                    |
| Rerecord Audio | To allow re-recording of audio feedback              |                                                                                                    |
| Voice Download | To allow participant to download own voice recording |                                                                                                    |
| Text Input     | To allow text input feedback                         |                                                                                                    |
| Storify Show   | To enable Storify Show for Event                     | Disabled                                                                                                    |
| Use Prompt     | To use custom prompt                                 |                                                                                                    |
| Prompt         | Custom Prompt to process each entry's text.          | Just for your reference, this is the prompt for the Joke. You are Summy the joke analyst.<br>Analyse this as a joke. Provide a detailed critique on these areas: timing of punchline, delive<br>prignality, clarity. Based on these areas, give a rating from 0 to 10 (10 being the best) in th<br>form [jokescore:n] where n is the rating. Do not use any profanity and any profanity in the<br>Joke will be low rating. Write this as a analysis as a report to the performer with the rating a<br>the start and either congratulation if the jokescore is 7 and more or words of improvement<br>is the lesser than 7. It should be somewhat stringent to get 8 or more.verbatim |
| Process Photo  | To Al process what is in photo                       |                                                                                                    |

6

### 8 Click "Confirm" to save

| Process Photo                  | To AI process what is in photo                                                                              |  |
|--------------------------------|----------------------------------------------------------------------------------------------------|--|
| Prompt for Image<br>Processing | Custom Prompt to process each<br>entry's image input.<br>Turn on Process Photos above to<br>use this prompt |  |
| Email Report to                | Report will be sent to this email<br>(Owner will receive if empty) or<br>multiple emails with comma         |  |
| Footnote                       | Footnote text that appears at the<br>bottom of the page when<br>collecting feedback                         |  |

|                                    | Event Registration | Events View Feedback | Account ~ Logout |
|------------------------------------|--------------------|----------------------|------------------|
|                                    |                    |                      |                  |
| Feedback                           |                    |                      |                  |
| Events:                            |                    |                      |                  |
| Best Lame Joke of the Year by Test |                    |                      | ~                |
| Submit                             |                    |                      |                  |
|                                    |                    |                      |                  |
|                                    |                    |                      |                  |
|                                    |                    |                      |                  |
|                                    |                    |                      |                  |
|                                    |                    |                      |                  |
|                                    |                    |                      |                  |
|                                    |                    |                      |                  |
|                                    |                    |                      |                  |

# 10 Click "Details" on the feedback that you want to regenerate the summary based on the new prompt

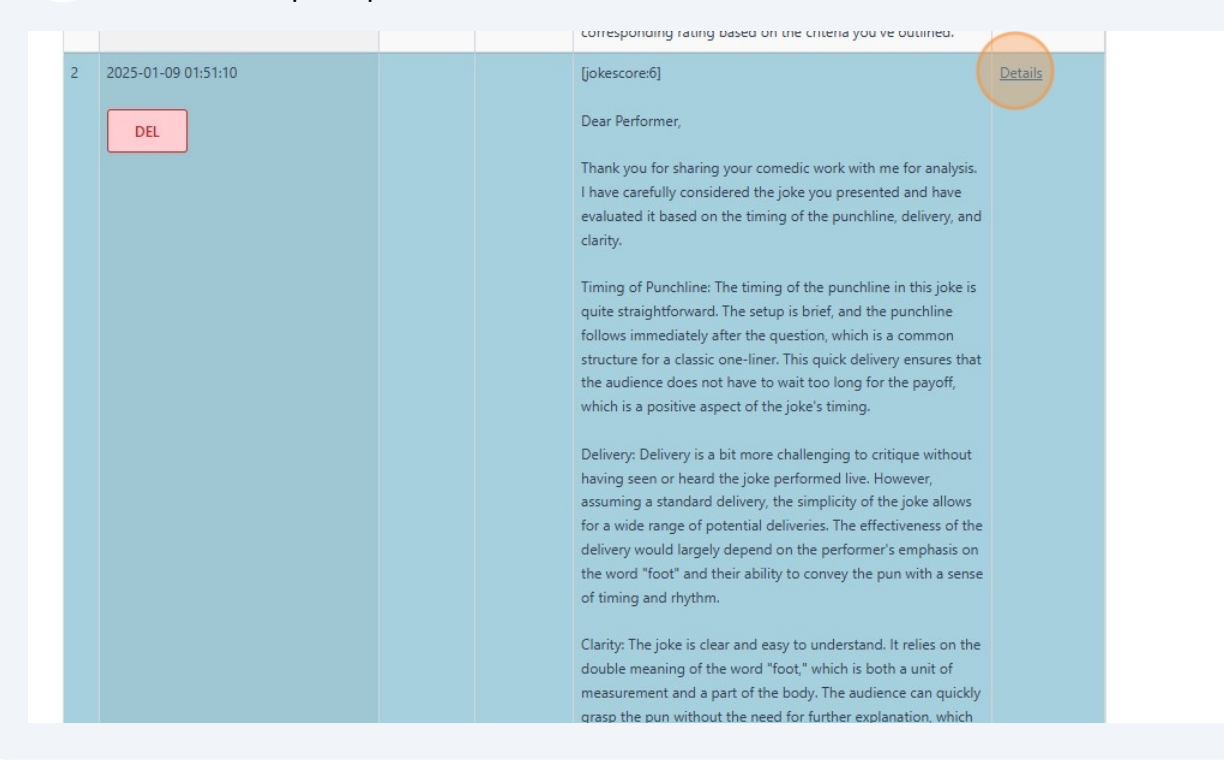

#### **11** Click the refresh button on the Summary column "ර"

| Event               | Best Lame Joke of the Year by Test                                                                                                    |
|---------------------|----------------------------------------------------------------------------------------------------|
| Name                |                                                                                                    |
| Email               |                                                                                                    |
| Submit Time (UTC+0) | 2025-01-09 01:51:10                                                                                                    |
|                     | [jokescore:6]                                                                                                    |
|                     | Dear Performer,                                                                                                    |
|                     | Thank you for sharing your comedic work with me for analysis. I have carefully considered the joke you presented and have<br>evaluated it based on the timing of the punchline, delivery, and clarity.                                                                                                    |
|                     | Timing of Punchline: The timing of the punchline in this joke is quite straightforward. The setup is brief, and the punchline follows immediately after the question, which is a common structure for a classic one-liner. This quick delivery ensures that the audience does not have to wait too long for the payoff, which is a positive aspect of the joke's timing.                                                |
|                     | Delivery: Delivery is a bit more challenging to critique without having seen or heard the joke performed live. However, assuming<br>a standard delivery, the simplicity of the joke allows for a wide range of potential deliveries. The effectiveness of the delivery<br>would largely depend on the performer's emphasis on the word "foot" and their ability to convey the pun with a sense of timing<br>and rhythm. |
| Summary 3           | Clarity: The joke is clear and easy to understand. It relies on the double meaning of the word "foot," which is both a unit of measurement and a part of the body. The audience can quickly grasp the pun without the need for further explanation, which is a strong point for the joke.                                                                                                    |
|                     | Based on these criteria, I have given your joke a rating of [jokescore:6]. This is a solid score, reflecting a well-structured and clear joke with a decent punchline. However, there is room for improvement, especially in terms of originality and impact. The joke is                                                                                                    |

# **12** Hearback will refresh the summary with the new prompt criteria.

|           | Coloresce (1)                                                                                                    |
|-----------|----------------------------------------------------------------------------------------------------|
|           | (Jokescore:b)                                                                                                    |
|           | Dear Performer,                                                                                                    |
|           | Thank you for sharing your comedic work with me for analysis. Below, I provide a detailed critique of your joke based on the specified criteria.                                                                                                    |
|           | Timing of Punchline: The timing of the punchline in your joke is quite efficient. The setup is brief, and the punchline follows<br>immediately, which is essential for the type of wordplay you are employing. This quick delivery helps to ensure that the audience<br>can make the connection between the setup and the punchline without losing interest.                                                                                                    |
|           | Delivery: Without auditory cues, it's difficult to assess the nuances of your delivery. However, the structure of the joke suggests a straightforward delivery, which is appropriate for this style of humor. The punchline is clear and doesn't require any intricate delivery techniques to be effective.                                                                                                    |
| Summary 6 | Originality: The joke relies on a simple pun, which is a common form of humor. While puns are widely used and appreciated for their cleverness, this particular joke about a nose being a foot if it were 12 inches long is not entirely original. Variations of this Joke have been circulating for some time, which may affect the impact it has on an audience that is familiar with this type of humor.                                                          |
|           | Clarity: The joke is very clear and easy to understand. The wordplay hinges on the double meaning of "foot" as both a unit of measurement and a body part. This clarity is crucial for the audience to "get" the joke without requiring further explanation.                                                                                                    |
|           | Based on these areas of critique, I have given your joke a rating of 6. This score reflects that while the joke is clear, well-timed,<br>and delivered effectively, it lacks in originality, which is a significant factor in comedy. To improve your score, I would encourage<br>you to explore more unique angles or fresh takes on common puns. Experimenting with less predictable punchlines could<br>enhance the originality and overall impact of your jokes. |
|           | Keep honing your craft, and I look forward to your future performances.                                                                                                    |